<u>ให้ผู้ประกอบการเก็บไว้</u>

(ปรับปรุงล่าสุด 15 พฤษภาคม 2562)

## ขั้นตอนการเข้าระบบ e-Submission งานวัตถุอันตราย ขั้นตอน รายละเอียด 1.1) สร้างบัญชีผู้ใช้งานระบบ (OPEN ID) ได้ที่เว็บไซต์กลางบริการอิเล็กทรอนิกส์ภาครัฐ www.egov.go.th 1 หากพบปัญหาในการสมัครโปรดติดต่อ โทร 02-612-6000 หรือ e-mail: contact@dga.or.th Thailand e-Government เข้าสู่ระบบ สร้างบัญชีชื่อ ขั้นตอนข้อ 1.1 และ 1.2 สามารถทำควบคู่กันได้ <mark>หมายเหตุ</mark> : กรณีที่ผู้ประกอบการ เคยสร้างบัญชีผู้ใช้งานระบบ (OPEN ID) แล้ว ให้ข้ามขั้นตอนข้อนี้ได้ 1.2) ยื่นเอกสารขอเปิดสิทธิ์ใช้งานระบบ e-submission ได้ที่ศูนย์บริการผลิตภัณฑ์สุขภาพเบ็ดเสร็จ ้สำนักงานสาธารณสุขจังหวัดนครสวรรค์ (ยื่นแค่ครั้งเดียว จนกว่าหนั้งสือมอบอำนาจจะหมดอายุ และมีอายุ ไม่เกิน 1 ปี) รอเจ้าหน้าที่อนุมัติเปิดสิทธิ์การเข้าใช้งานระบบ ภายใน 1-5 วันทำการ <mark>หมายเหตุ</mark> : หากมอบอำนาจเรียบร<sup>ั</sup>อยแล้วมีการเปลี่ยนแปลง เช่น ผู้รับมอบอำนาจลาออกหรือย้ายที่ทำงาน ผู้รับอนุญาต/ผู้ดำเนินการ จะต้องมาติดต่อแจ้งเพื่อขอยกเลิกสิทธิ์การใช้งานของผู้รับมอบอำนาจ<sup>ิ</sup>ท่านนั้นทันที 2 ติดตั้งโปรแกรมบน Windows 7 ขึ้นไป ที่เว็บไซต์ http://privus.fda.moph.go.th แล้วกดดาวน์โหลด 2.1 Adobe Acrobat Reader DC 2.2 Browser Mozilla Firefox 2.3 Font Pack รองรับการทำงานบน ข้อกำหนดการใช้งานระบบ FDA e-Submissions ดู่มือการเตรียมพร้อมการใช้งานระบบ FDA e-Submissions เบราเซอร์ ด้าวน์โหลด โปรแกรม 1) Adobe Acrobat Reader DC privus.fda.moph.go.th สามารถเข้าถึงหน้าต่างๆ ของระบบได้อย่างเสถียร 2) Browser Mozilla Firefox 3) Font Pack 3 ล็อกอินเข้าระบบ e-submission ได้ที่ http://privus.fda.moph.go.th โดยใช้ Username และ Password ที่ได้จากการสมัคร OPEN ID (ข้อ 1.1) จากนั้นจะเข้าสู่ระบบ e-Submission งานวัตถุอันตราย แล้วดำเนินการต่อไปจนเสร็จสิ้น กรอกข้อมูล ระบบยืนยันด้วบุคคลกลาง (OpenID Service) เลือกเมนู OPEN ID @ Meil.Go.Th ผู้ประกอบการ ลืมรหัสผ่าน คลิกที่นี่ <u>หากลืม e-mail และ OPENID ที่เคยลงทะเบียนไว้ กรุณาติดต่อ โทร 02-612-6000 หรือ e-mail: contact@dga.or.th</u>